Desde la bandeja "En Dependencia" vamos hacer click en NUEVO

| Expedientes       | Expedient  | es - En Dependencia |                  |                 |                  |            |                |                 |                 |         |                  |       |
|-------------------|------------|---------------------|------------------|-----------------|------------------|------------|----------------|-----------------|-----------------|---------|------------------|-------|
| Pendientes        | Di Museus  | 🖂 abata 🖉 a         |                  | [] Data         | - Désison        |            |                | Deser           |                 | Deaters | Freedow          | Ohner |
| Bandeja Personal  | Ndevo      |                     | Suscar 🖌         | in Dato         | s Basicos        |            |                | Pases           | Actuaciones     | Partes  | Eventos          | Otros |
| En Dependencia    |            | Nuevo Expediente    |                  |                 |                  |            |                |                 |                 |         |                  |       |
| Búsqueda Avanzada | Fecha 🔺    |                     |                  | Expediente      | Secretaria       | Caracter   | Estado         | Radicación Actu | al              |         | Nro. Inscripción |       |
|                   | 23/04/201  | ESCRITO SUELTO CU   | ADERNO ACTOR FE  | RI ESC 190077/1 | Sec. 1 - J. Clei | Público    | En Cas. De Es; | JUZGADO DE FAI  | MILIA Y MENORES | NRO1-C  |                  |       |
| Ubicación Actual  | 07/04/200  | GODOY MIGUEL DAR    | IO Y OTROS-ROBO  | PEX 83112/10    | Secretaria 0 -F  | Carátula O | En Despacho E  | JUZGADO DE FAI  | MILIA Y MENORES | NRO1-C  |                  |       |
| Despacho Diario   |            |                     |                  |                 |                  | a/1.1      |                |                 |                 |         |                  |       |
|                   | 20/08/2010 | LEMOINE ERIC ROBE   | RTC. BORGIOLI CA | R EXP 196445/10 | Sec. 1 - J. Clei | Publico    | En Casiliero   | JUZGADO DE FAI  | MILIA Y MENORES | NRO1-C  |                  |       |
|                   | 10/10/2001 | PODRIGHER VANERA    | COLEDAD C/ ACCTO | N EVD 105103/10 | Cor 1 - 1 Cla    | Dública    | En Docencho F  | 1117GADO DE EAR |                 | NROLLC  |                  |       |

luego va aparecer directamente el formulario "General" del expediente a ingresar. Recuerden que en penal les aparece como obligatorio también, los datos del hecho.

| ← → C ff 😢                                              | ywww.iurix.justiciasanluis.gov.ar/iurix-web/release/index.html#                                                                                                    | ☆        |
|---------------------------------------------------------|----------------------------------------------------------------------------------------------------|----------|
| 🗋 Siajus 📄 JusticiaSL [                                 | 🗋 UNIHELP 🦂 Jurix-capacitacion 📄 Plataforma de Apre 😹 Jurix 🔒 Lista de Personal - P 😹 Jurix-Produccion 🛄 Consulta Online 属 Centro Universitário 🔷 🗀 Otros n                                                                                                    | narcador |
| تلک<br>Iurix                                            | Sesión iniciada como MARIA ROXANA TORRES MESA DE ENTRADAS - Fila y Men 1 - CON INFORMATICA Inicio Ayuda De<br>Ingresar carábia o número/año                                                                                                    | sconect  |
| Expedientes<br>Pendientes                               | Expedientes - En Dependencia Ingrese un nuevo Expediente O                                                                                                    |          |
| Bandeja Personal<br>En Dependencia<br>Búsqueda Avanzada | Control         Canadar         Guardar         Guardar         Passe         Actuaciones         Partes         Eventos         2           Ingrese un nuevo Expediente         2         2         2         2         2         2         2         2         2         2         2         2         2         2         2         2         2         2         2         2         2         2         2         2         2         2         2         2         2         2         2         2         2         2         2         2         2         2         2         2         2         2         2         2         2         2         2         2         2         2         2         2         2         2         2         2         2         2         2         2         2         2         2         2         2         2         2         2         2         2         2         2         2         2         2         2         2         2         2         2         2         2         2         2         2         2         2         2         2         2         2         2 | × (3     |
| Ubicación Actual<br>Despacho Diario                     | Carátula: # Datos Adicionales                                                                                                    |          |
|                                                         | Tipo de Expedientei • EXP v · • / • · · · · / • · · · · · · · · · ·                                                                                                    | -        |
|                                                         | Fecha inido: 22/06/2012                                                                                                    |          |
|                                                         | Caracter: * Público +<br>Concepto: * Q Agregar Eliminar                                                                                                    |          |
|                                                         | Concepto Tipo de Proceso                                                                                                    |          |
|                                                         | Estado Procesali :  Fojazi •  Cuerposi •  1                                                                                                    |          |
|                                                         | Montos Deservadones:                                                                                                    |          |
| Actuaciones<br>Personas                                 | Creatión:                                                                                                    |          |

Todos los campos con el asterisco rojo son obligatorios para poder guardar el expediente, lo <u>único que no ingresaremos</u> es el **número** ya que lo propone el sistema.

Luego procedemos a Guardar.

Una vez que se ha generado el expedientes, recuerden que según el tipo deberán cargar los demás datos <u>obligatorios</u>, para poder moverlo con los datos completos como las partes, desde el menú superior derecho;

| General EAP - 19044//10 0                                                               |          |                  | -     |             |        |         |       |     |
|-----------------------------------------------------------------------------------------|----------|------------------|-------|-------------|--------|---------|-------|-----|
| 📄 Nuevo 🗦 Guardar 📮 Guardar y Nuevo 🌂 Eliminar                                          | 🍃 Editar |                  | Pases | Actuaciones | Partes | Eventos | Otros | × 0 |
| Ficha de Expediente: EXP - 196445/10                                                    |          |                  |       |             | l      | Partes  |       |     |
| Carátula: * LEMOINE ERIC ROBERT C. BORGIOLI CAROLINA<br>LAURA S/ RESTITUCION DE MENORES |          | Datos Adicionale | s     |             |        |         |       |     |
| Tipo de Expediente: * EXP   v - * 196445 / * 10                                         |          |                  |       |             |        |         |       |     |

Una vez que seleccionamos "Nueva Parte" se nos abrirá la pantalla de partes y deberemos seleccionar NUEVO.

| Expedientes                           | Expedientes - En Dependencia EXP - 196445/10 O                                                                  |  |  |  |  |  |  |  |
|---------------------------------------|----------------------------------------------------------------------------------------------------|--|--|--|--|--|--|--|
| Pendientes<br>Bandeia Personal        | General   Partes de la Causa                                                                                    |  |  |  |  |  |  |  |
| En Dependencia                        | Nuevo 🏳 Abrir 🏋 Deshabilitar 🥏                                                                                  |  |  |  |  |  |  |  |
| Búsqueda Avanzada                     | Habilitado Nuevo 🔺 Vínculo                                                                                      |  |  |  |  |  |  |  |
| lo siguiente que <sup>.</sup>         | veremos                                                                                                    |  |  |  |  |  |  |  |
| Expedientes                           | Expedientes - En Dependencia EXP - 196445/10 O OFI - 1994/10                                                    |  |  |  |  |  |  |  |
| Pendientes<br>Bandeia Personal        | General   Partes de la Causa   Nueva Parte                                                                      |  |  |  |  |  |  |  |
| En Dependencia                        | 📄 Nuevo 📑 Guardar   Guardar y Nuevo 🤱 Ficha de la persona                                                       |  |  |  |  |  |  |  |
| Búsqueda Avanzada<br>Ubicación Actual | Ingrese una nueva Parte de la Causa<br>LEMOINE ERIC ROBERT C. BORGIOLI CAROLINA LAURA S/ RESTITUCION DE MENORES |  |  |  |  |  |  |  |
| Despacho Diario                       | Datos de la Parte                                                                                               |  |  |  |  |  |  |  |
|                                       | Tipo Persona * Persona Física v Es Profesional<br>Identificación * DNI v Buscar Nuevo<br>Vínculo * ACTOR v      |  |  |  |  |  |  |  |

Aquí buscamos a la persona que queremos definir como parte, luego de GUARDAR vamos al menú superior derecho:

| Expedientes - En Dependencia EXP - 196445/10 0 OFI - 1994/10                           | (                                                    |
|----------------------------------------------------------------------------------------|------------------------------------------------------|
| General   Partes de la Causa   LEMOINE, ERIC                                           |                                                      |
| 📄 Nuevo 📮 Guardar 📮 Guardar y Nuevo 🄀 Deshabilitar 📝 Editar 🤱 Ficha de la persona      | Domicilio Representantes 🗙 <table-cell></table-cell> |
| LEMOINE, ERIC LEMOINE ERIC ROBERT C. BORGIOLI CAROLINA LAURA S/ RESTITUCION DE MENORES | _                                                    |
| Datos de la Parte                                                                      |                                                      |
| Identificación * 40895201460                                                           |                                                      |

En donde deberemos cargar el domicilio a la parte y también su REPRESENTANTE para que si en el futuro necesitamos notificar el sistema nos lo permita.

Cuando NO se comete el ERROR de no cargar las partes, a la hora de notificar el sistema mostrará la siguiente pantalla:

| ← → C fi 谢                           | st://www.iurix.justiciasanluis.gov.ar/iurix-web/release/index.html#                                                                                                    |                             | 9        | <u>ااا</u> ک | ્યુ       |
|--------------------------------------|----------------------------------------------------------------------------------------------------|-----------------------------|----------|--------------|-----------|
| 🧀 Mios 🗀 PJSL 🌹 Car                  | ga de Incidencia 🕴 Creador Fácil de For 📋 UNIHELP 🔣 Iurix-Capacitacion 📋 Plataforma de Apre 📝 iurix-produccion 拱 Consulta Online                                                                                                    |                             |          |              |           |
| ATA                                  | Sesión iniciada como MARIA ROXANA TORRES <b>MESA DE ENTRADAS - Civil 1 - VM</b>                                                                                                    | INFORMATICA Inicio          | Ayuda    | Descor       | ectar     |
| Unix                                 |                                                                                                    | Ingreser carátula o númeroj |          |              | Q.        |
| Expedientes                          | Expedientes - En Dependencia EXP - 236026/12 0                                                                                                    |                             |          |              |           |
| Pendientes                           | General   Actuaciones   Partes de la Causa   Representantes de MOCNIK   101104 22252/12                                                                                                    |                             |          |              |           |
| Bandeja Personal                     | 📄 Nuevo 🙀 Guardar 🌂 Elminar 👔 Modificar Contenido 📄 Editar 📓 🗐 🔂 Notificar                                                                                                    | Firmas                      | Adjuntos | ×            | 0         |
| En Dependencia                       | Ficha de la Actuación: 101104 22252/12                                                                                                    |                             |          |              |           |
| Búsqueda Avanzada                    |                                                                                                    |                             |          |              |           |
| Ubicación Actual                     | Datos Adicionales                                                                                                    |                             |          |              |           |
| Despacho Diario                      | The of Extension of EXtension and the second second s |                             |          |              |           |
|                                      | Cardiular Prototol. 03                                                                                                    |                             |          | _            |           |
|                                      | Actuación o Notificar                                                                                                    |                             |          |              |           |
|                                      |                                                                                                    |                             |          |              |           |
|                                      | Actuación El expediente no posee partes.                                                                                                    |                             |          |              |           |
|                                      | Cédiger + 101104                                                                                                    |                             |          |              |           |
|                                      | Número de Actuación:  22252 /  12                                                                                                    |                             |          |              |           |
|                                      | Titulos = ACT PRUEBA 1                                                                                                    |                             |          |              |           |
| Actuaciones                          | <b>9</b>                                                                                                    |                             |          |              |           |
| Personas                             | Received a Primade y Publicada                                                                                                    |                             |          |              |           |
| Agenda                               |                                                                                                    |                             |          |              |           |
| Libros Obligatorios                  | Patrix Alasei • 02/07/2012 III POTS • 1110                                                                                                    |                             |          |              |           |
| Informes<br>Decompation Electronicas | Caracter • Publics +                                                                                                    |                             |          |              |           |
| Conf. Actuaciones                    |                                                                                                    |                             |          |              |           |
| Alertas                              |                                                                                                    |                             |          |              |           |
| Nurve Ingrese                        |                                                                                                    |                             |          |              |           |
| Provened by Unitech                  |                                                                                                    |                             |          |              |           |
| 🕘 📋 🧿                                |                                                                                                    |                             |          | 09:51 p.     | m.<br>112 |

El cartelito les dice: "El Expediente no posee partes."

y si el expediente tiene las partes cargadas pero no se le cargaron los representantes, sale esta pantalla:

|                    |                                  |                                          | Sesión iniciada como   | MARIA ROXANA T | ORRES MESA DE ENTRADAS | - Civil 1 - VM 1 | NFORMATICA | Inicio Ayuda | Desci | onecta |
|--------------------|----------------------------------|------------------------------------------|------------------------|----------------|------------------------|------------------|------------|--------------|-------|--------|
|                    |                                  |                                          |                        |                |                        | 10               |            |              |       |        |
| Expedientes        | Expedientes - En Dependencia EX  | - 236026/12                              |                        |                |                        |                  |            |              |       |        |
| Pendientes         | General Actuaciones Partes de la | Causa 👘 Representantes de M              | IOCNIK 101104 22252/1  | Nuevo Actua    | són                    |                  |            |              |       |        |
| Bandeja Personal   | Nuevo 😽 Guardar 💥 🕬              | mar 🔛 Modificar Conteni                  | ida                    |                | filicar 📰 Delimitar    |                  |            | rs Adjurtin  | ×     | 3      |
| En Dependencia     | Ingreso de una nueva Actuad      | ión - Notificación                       |                        |                |                        |                  |            |              |       |        |
| Büsqueda Avanzada  |                                  |                                          |                        |                |                        |                  |            |              |       |        |
| Ubicación Actual   |                                  |                                          | Dates                  | Adicionales    |                        |                  |            |              |       |        |
| Despacho Diario    |                                  | Partes a Notificar                       |                        |                |                        |                  |            |              |       |        |
|                    |                                  | Confirmar X (3)                          |                        |                |                        |                  |            |              |       |        |
|                    |                                  | Notificar Vinculo                        | Apellido y Nombre / De | Identificación | Domicilio electrónico  |                  |            |              |       |        |
|                    |                                  |                                          |                        |                |                        |                  |            |              |       |        |
|                    | Actuación                        |                                          |                        |                |                        |                  |            |              |       |        |
|                    | Código: + CEDEXT                 |                                          |                        |                |                        |                  |            |              |       |        |
|                    | Número de Actuación              |                                          |                        |                |                        |                  |            |              |       |        |
|                    | Theles + CFOULA                  |                                          |                        |                |                        |                  |            |              |       |        |
| Actuaciones        |                                  |                                          |                        |                |                        |                  |            |              |       |        |
| ersonas            | Estados e Derrador               | w l                                      |                        |                |                        |                  |            |              |       |        |
| Agenda             | Facha Artual: a 122/00/2012      | 1 10 10 10 10 10 10 10 10 10 10 10 10 10 |                        |                |                        |                  |            |              |       |        |
| ibros Obligatorios | 22/00/2012                       | Hora # 21152                             |                        |                |                        |                  |            |              |       |        |
| nrormes            | Caracteri · Público              | •                                        |                        |                |                        |                  |            |              |       |        |
| onf. Actuaciones   | Estado notificación:             |                                          |                        |                |                        |                  |            |              |       |        |
| Nortas             | Referencia                       |                                          |                        |                |                        |                  |            |              |       | 1      |
|                    |                                  |                                          |                        |                |                        |                  |            |              |       |        |
|                    |                                  |                                          |                        |                |                        |                  |            |              |       |        |

Esta ventanita aparece vacía ya que carece de las cuentas de los representantes que no han sido cargadas, por lo tanto no permite guardar la cédula generada.